# HIGH PERFORMANCE RESEARCH COMPUTING

# **HPRC** Primers

### Introduction to FASTER: A Composable Cluster

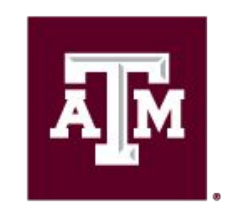

High Performance Research Computing DIVISION OF RESEARCH

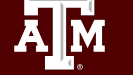

## **FASTER System Description**

FASTER (Fostering Accelerated Sciences Transformation Education and Research) is a 180-node Intel cluster from Dell with an InfiniBand HDR-100 interconnect and Liqid PCIe Gen4 for composing the GPUs. NVIDIA A100, A10, A30, A40 and T4 GPUs are available. The 180 compute nodes are based on the Intel Ice Lake processor.

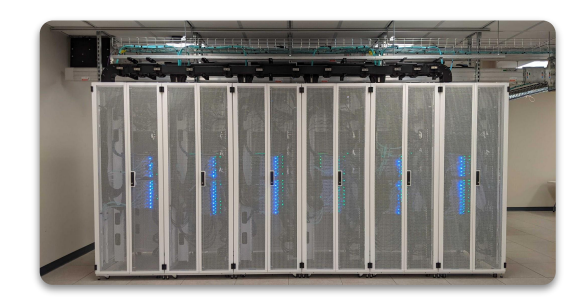

| Node Type                                                                                              |                                                                  |                                          |                                          |  |  |  |  |
|----------------------------------------------------------------------------------------------------|------------------------------------------------------------------|------------------------------------------|------------------------------------------|--|--|--|--|
|                                                                                                    | Login                                                            | Compute                                  | Large Memory                             |  |  |  |  |
| Quantity                                                                                               | 3 (2 for TAMU, 1 for ACCESS)                                     | 180                                      | 2                                        |  |  |  |  |
| CPU                                                                                                    | 2 32-core (64 cores)<br>Intel Xeon 8352Y                         | 2 32-core (64 cores)<br>Intel Xeon 8352Y | 2 32-core (64 cores)<br>Intel Xeon 8352Y |  |  |  |  |
| Memory                                                                                                 | 256 GB                                                           | 256 GB                                   | 1 TB                                     |  |  |  |  |
|                                                                                                    | Addit                                                            | ional Cluster Specifications             |                                          |  |  |  |  |
| Disk Space                                                                                             | Disk Space 3.84 TB NVMe (local, /tmp)<br>5PB DDN Lustre (global) |                                          |                                          |  |  |  |  |
| Composable <b>GPU</b> : 200 T4 16GB; 40 A100 40GB; 10 A10 24GB; 4 A30 24GB; 8 A40 48GB<br>Accelerators |                                                                  |                                          |                                          |  |  |  |  |
| Interconnect Mellanox HDR100 InfiniBand (MPI and storage)<br>Liqid PCIe Gen4 (resource composability)  |                                                                  |                                          |                                          |  |  |  |  |
| https://hprc.tamu.edu/wiki/FASTER:Intro                                                                |                                                                  |                                          |                                          |  |  |  |  |

## Composability at the Hardware Level

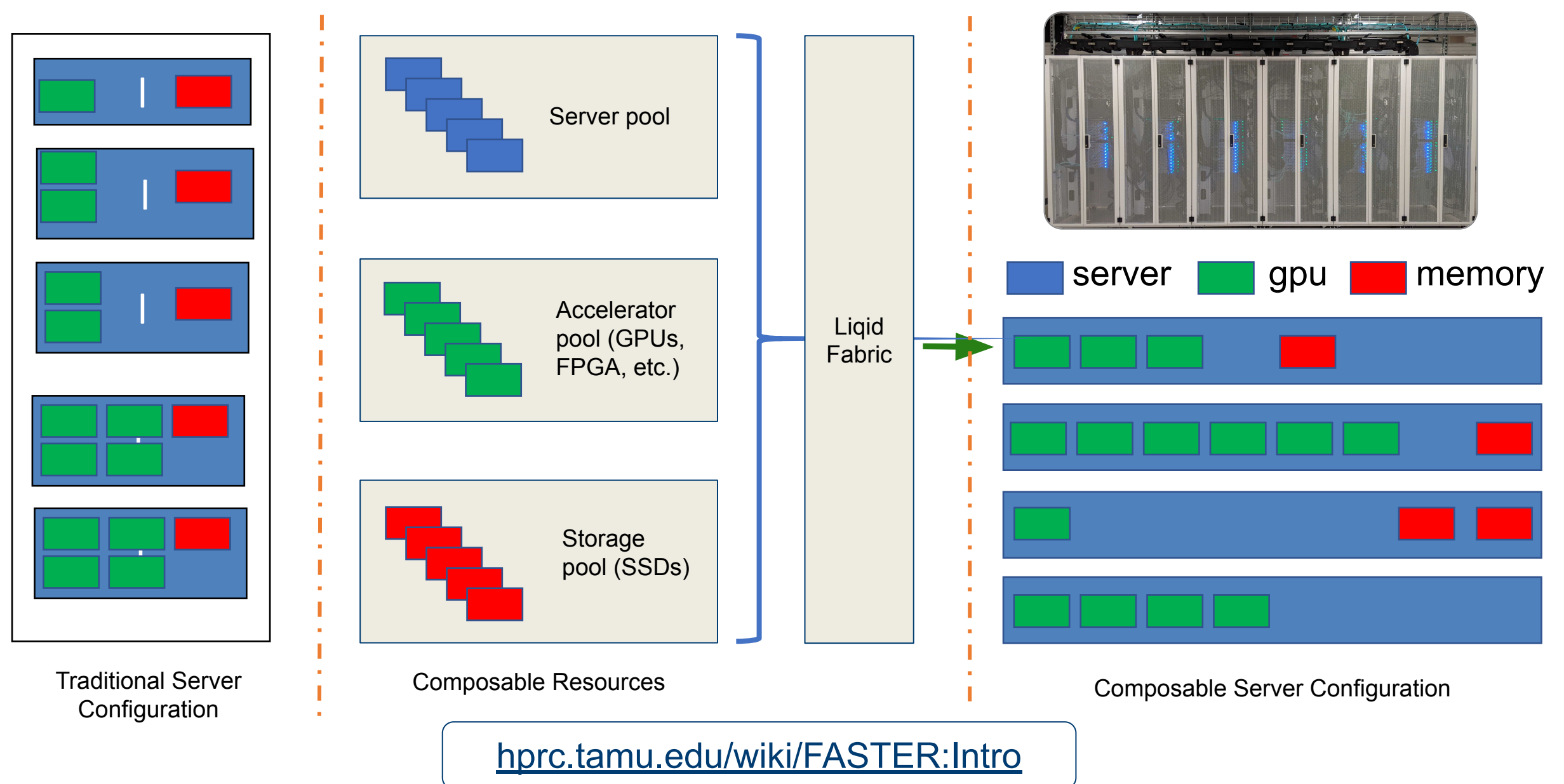

High Performance Research Computing | hprc.tamu.edu | NSF Award #2112356

A M

## Resource Composability on FASTER

- GPUs can be added to compute nodes on the fly by using the "gres" option in a SLURM script.
- A researcher can request up to 12\* GPUs to create these CPU-GPU nodes.
- This approach allows for more flexibility and options for node types (CPU only, CPU + GPU) available to users.

### \* Subject to change

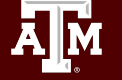

## Pop Quiz

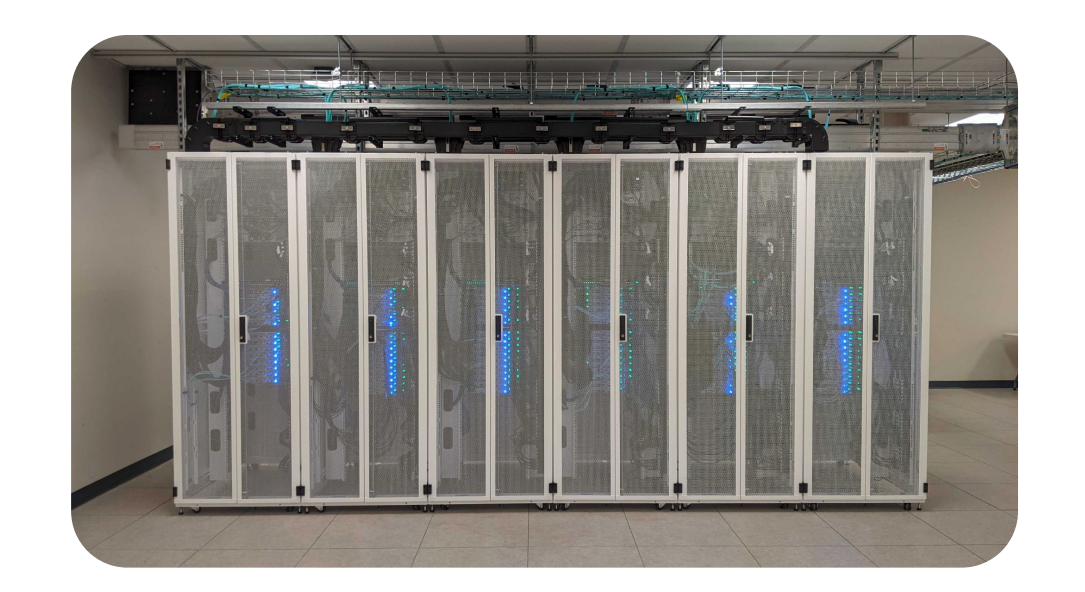

### Which accelerators are available on FASTER?

| A. T4  | B. A100    | C. A10           |
|--------|------------|------------------|
| D. A40 | E. A and B | F. All the above |

High Performance Research Computing | hprc.tamu.edu | NSF Award #2112356

AM

## Batch Computing on HPRC Clusters

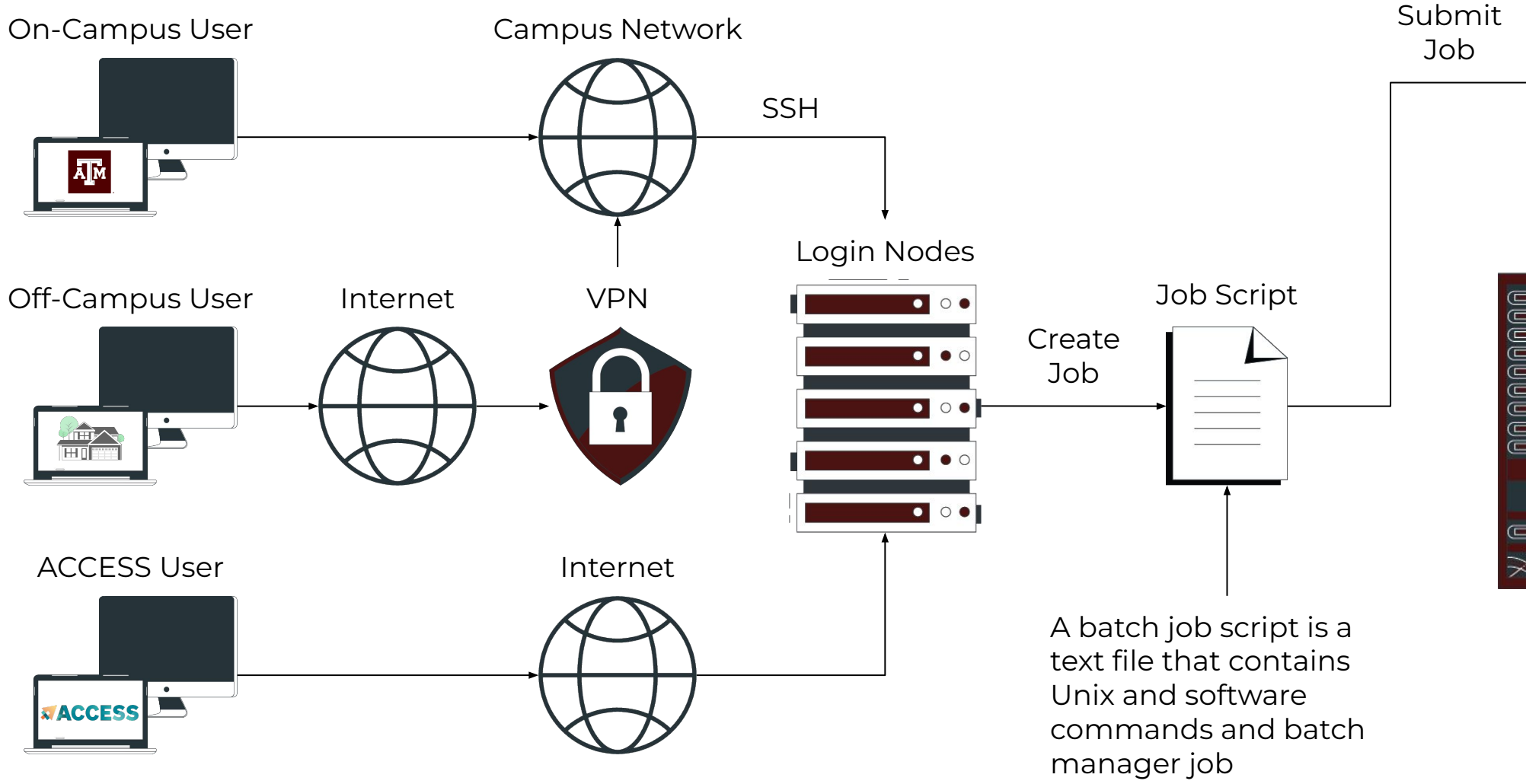

A M

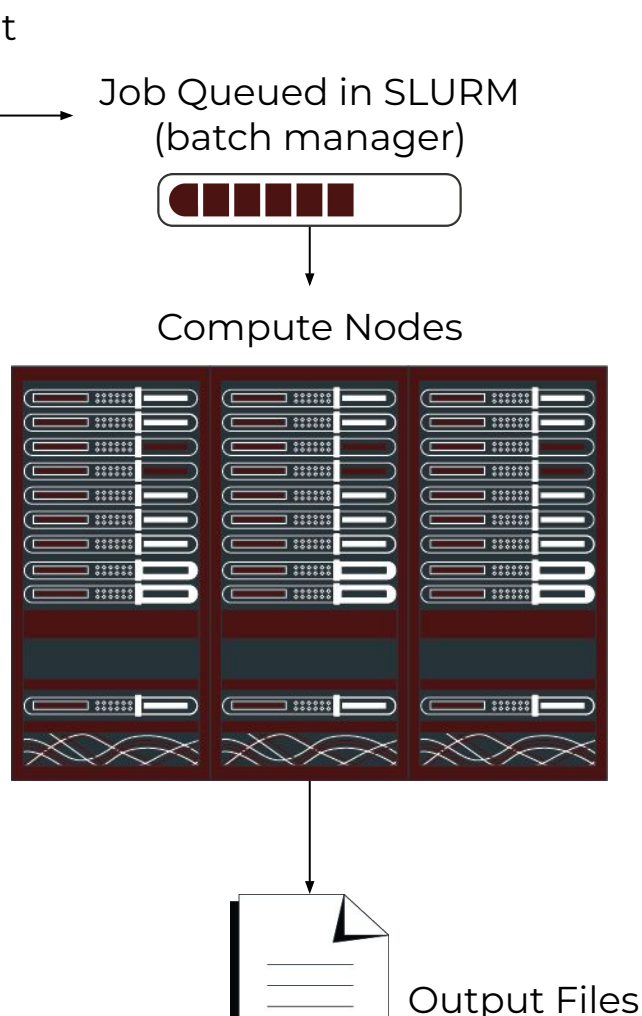

parameters.

# Accessing FASTER via SSH

- SSH (Secure SHell) allows users to establish a connection between their local machine and the TAMU HPRC clusters.
- SSH Programs

| <b>Operating System</b> | Windows                                                                                                    | MacOS     | Linux     |
|-------------------------|----------------------------------------------------------------------------------------------------|-----------|-----------|
| Programs                | <u>MobaXTerm</u> *<br><u>PuTTY SSH</u><br><u>Windows Subsystem for Linux (WSL)</u><br><u>Windows Command Prompt</u> | Terminal* | Terminal* |
|                         | * Recommende                                                                                                    | d         |           |

- SSH Command
  - TAMU (on-campus: Duo TFA; off-campus: <u>VPN</u> and Duo TFA)

ssh [NetID]@faster.hprc.tamu.edu

• ACCESS (additional steps required)

ssh -J [username]@faster-jump.hprc.tamu.edu:8822 [username]@login.faster.hprc.tamu.edu

https://hprc.tamu.edu/wiki/HPRC:Access

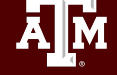

### **Two-Factor Authentication (TAMU)**

- Enrollment in Duo Two-Factor Authentication is required for access to all TAMU HPRC computing resources: <u>https://it.tamu.edu/duo/</u>
  - Authenticated through CAS (Central Authentication System)
  - Additional information: <u>https://hprc.tamu.edu/wiki/Two\_Factor</u>
- SSH clients tested with Duo by TAMU HPRC

| <b>Operating System</b> | Windows                                                                                                    | MacOS     | Linux     |
|-------------------------|----------------------------------------------------------------------------------------------------|-----------|-----------|
| Programs                | <u>MobaXTerm</u> *<br><u>PuTTY SSH</u><br><u>Windows Subsystem for Linux (WSL)</u><br><u>Windows Command Prompt</u> | Terminal* | Terminal* |
|                         | * Recommende                                                                                                    | ed        |           |

https://hprc.tamu.edu/wiki/HPRC:Access

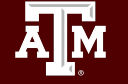

# Accessing the HPRC Portal

HPRC webpage: <u>hprc.tamu.edu</u>

Ā M

- TAMU: portal-faster.hprc.tamu.edu
- ACCESS: portal-faster-access.hprc.tamu.edu

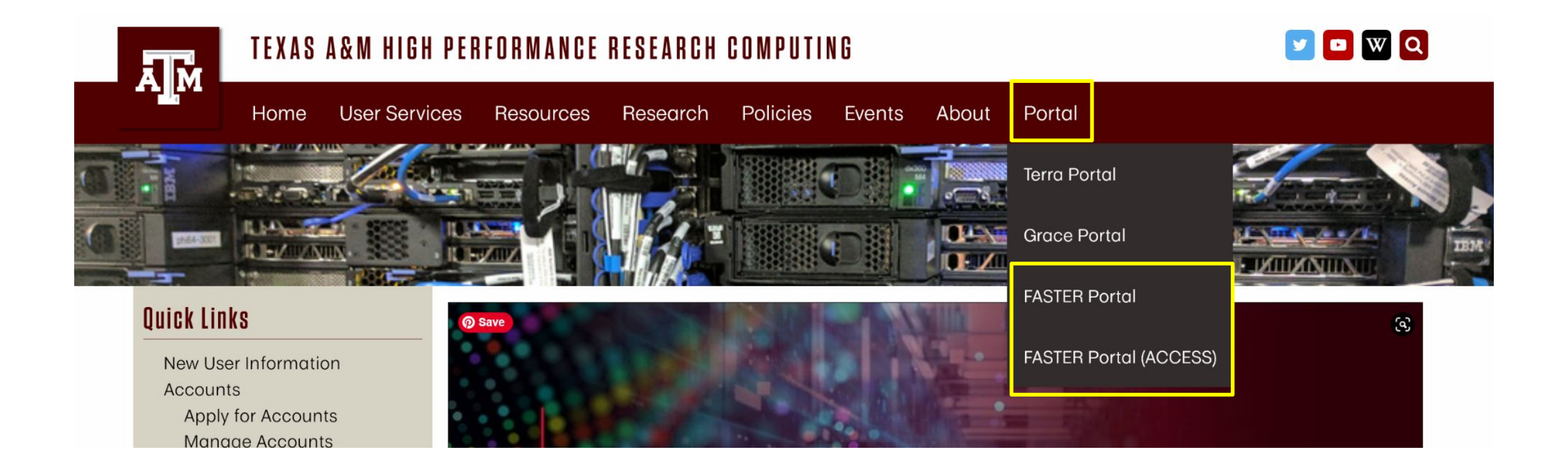

## Accessing FASTER via the HPRC Portal (ACCESS)

Log-in using your ACCESS credentials. Create an

account if you do not already have one.

Navigate to <u>portal-faster-access.hprc.tamu.edu</u> to get to the ACCESS CILogon OpenID Connect page.

Powered By CILogon ~ Consent to Attribute Release Login to CILogon Logon TAMU FASTER ACCESS OOD requests access to the following information. If you do not approve this request, do not proceed ACCESS Username Your ClLogon user identifie Your name CILogon facilitates secure access to CyberInfrastructure (CI) Your email address ACCESS Password · Your username and affiliation from your identity provider ▲ If you had an XSEDE account, please enter your XSEDE username and password for ACCESS login Register for an ACCESS Account 🗆 Don't Remember Login Select an Identity Provider > Forgot your password? Need Help? l oair ACCESS CI (XSEDE) \* 0 Remember his selection Ø By selecting "Log On", yo agree to the privacy policy or questions about this site please see FAQs or send email to help@cilogon.org ing the CILogon Servic Click Here for Assistance Select an Identity Provider Select the Identity Provider appropriate for ACCESS CI (XSEDE) \* 0 your account.

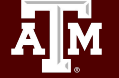

### Accessing FASTER via the HPRC Portal (ACCESS)

Complete the Duo Two-Factor Authentication prompt. Set-up the two-factor authentication if you have not already done so.

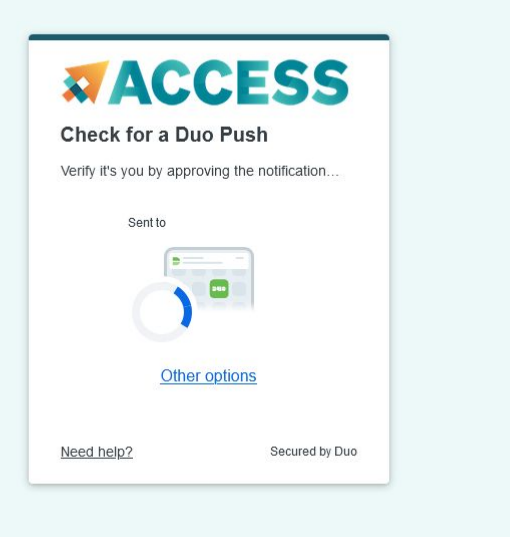

You will now have access to the FASTER portal.

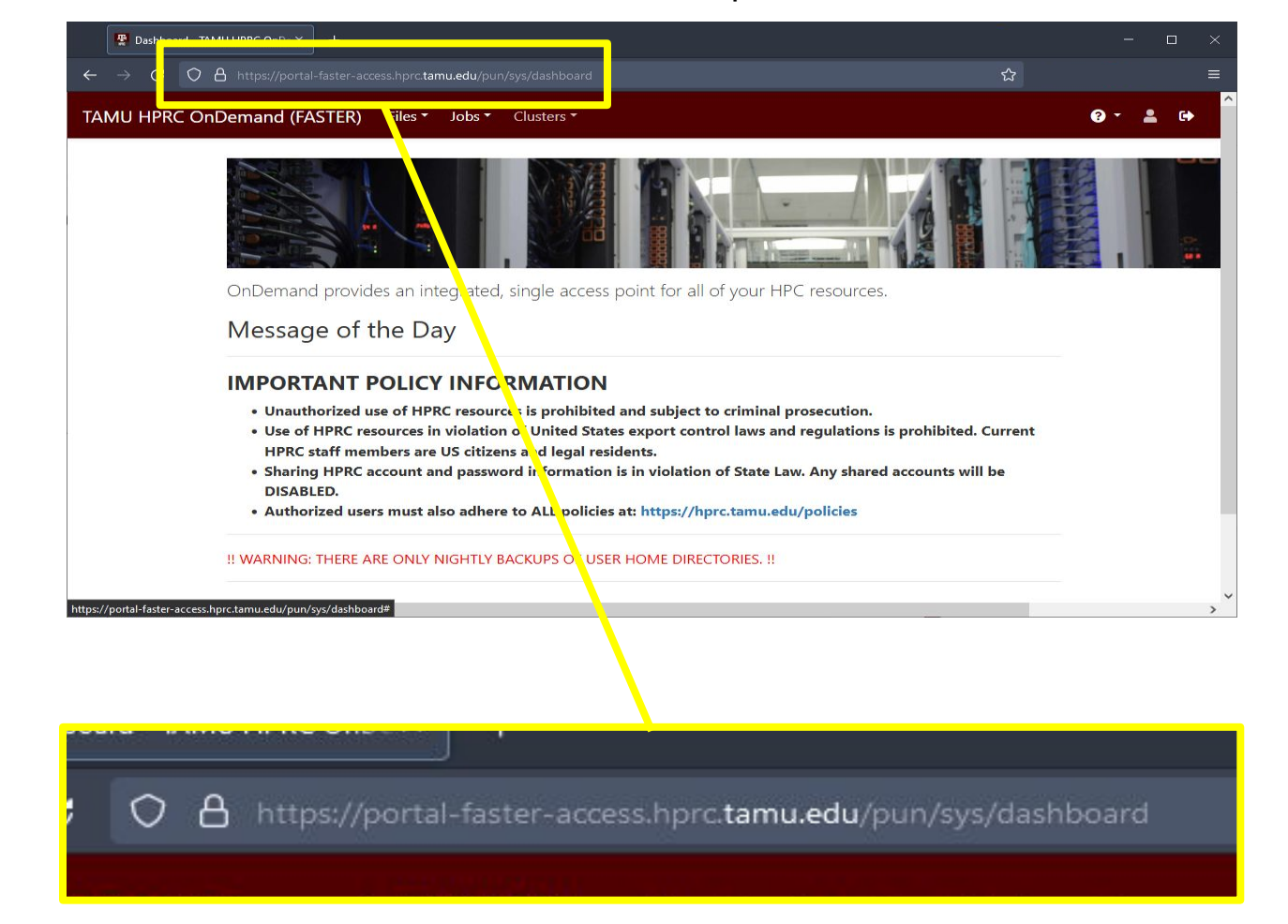

### Hands-On Activity - 2 Minutes

1. Please try to access FASTER now through the portal.

2. What message do you see when you log on to the shell?

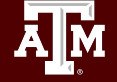

# File Systems and User Directories

| Directory            | Environment<br>Variable | Space<br>Limit | File Limit | Intended Use                                                                                             |
|----------------------|-------------------------|----------------|------------|----------------------------------------------------------------------------------------------------|
| /home/\$USER         | \$HOME                  | 10 GB          | 10,000     | Small to modest amounts of processing.                                                                   |
| /scratch/user/\$USER | \$SCRATCH               | 1 TB           | 250,000    | Temporary storage of large files for on-going computations. Not intended to be a long-term storage area. |

**\$SCRATCH** is shared between FASTER and Grace clusters.

View file usage and quota limits using the command:

Ā M

showquota

Do NOT share your home or scratch directories. Request a group directory for sharing files.

hprc.tamu.edu/wiki/FASTER:Filesystems\_and\_Files

# Software

- See the Software wiki page for instructions and examples
  - <u>https://hprc.tamu.edu/wiki/SW</u>
  - <u>https://hprc.tamu.edu/software/faster/</u>
- License-restricted software
  - Contact <u>help@hprc.tamu.edu</u>
- Contact HPRC for software installation help/request
  - User can install software in their home/scratch directory
  - Do NOT run the sudo command when installing software

14

## Software: Application Modules

Installed applications are made available with the module system FASTER uses a software hierarchy inside the module system In this hierarchy, the user loads a compiler toolchain which then makes available software built with the currently loaded compiler toolchain

| module list                          | # show |
|--------------------------------------|--------|
| module load GCCcore/12.1.0           | # load |
| module list                          | # show |
| <pre>module load OpenMPI/4.1.1</pre> | # load |

| ŧ | shows | which | software | is | available |
|---|-------|-------|----------|----|-----------|
|   |       |       |          |    |           |

- # load GCC compiler version 12.1.0
- # show which software is now available
- # load OpenMPI version 4.1.1

### Software: Modules and Toolchains

- Toolchains are what we call groups of compilers & libraries
- There's a variety of toolchains on the clusters:

| intel/2020b    |  |
|----------------|--|
| iomkl/2021b    |  |
| foss/2022a     |  |
| GCCcore/12.1.0 |  |

• Module management:

| module spider | # | Search  | for | modules | and its | dependencies     |
|---------------|---|---------|-----|---------|---------|------------------|
| module purge  | # | removes | all | loaded  | modules | from environment |

### Hands-On Activity - 2 Minutes

1. Please search for and load the following module:

GCC/12.1.0

2. Next remove all your current modules.

# **Consumable Computing Resources**

- Resources specified in a job file:
  - Processor cores
  - Memory
  - Wall time
  - GPU
- Service Unit (SU)
  - Use "myproject" to query

hprc.tamu.edu/wiki/HPRC:AMS:Service\_Unit

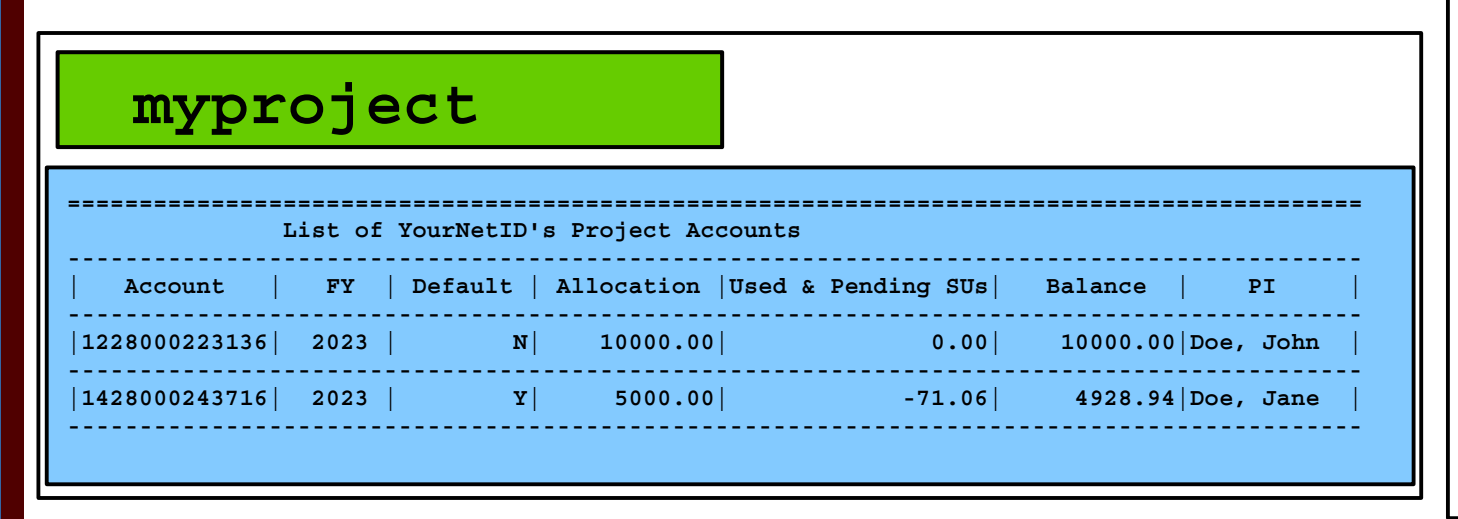

- Other resources:
  - Software license/token
    - Use "license\_status" to query
    - hprc.tamu.edu/wiki/SW:License\_Checker

license\_status -a

Find available license for "Matlab":

### license\_status -s Matlab

| License status for Matlab: |  |          |            |           |
|----------------------------|--|----------|------------|-----------|
| License Name               |  | # Issued | # In Use # | Available |
| Matlab                     |  | 50       | 0          | 50        |

### Find detail options:

license\_status -h

# Check your Service Unit (SU) Balance

• List the SU Balance of your Account(s)

### myproject

|               | ========<br>List of | YourNetID's | ====================================== |               |                     |
|---------------|---------------------|-------------|----------------------------------------|---------------|---------------------|
| Account       | FY                  | Default     | Allocation  Used                       | & Pending SUs | Balance   PI        |
| 1228000223136 | 2023                | N           | 10000.00                               | 0.00          | 10000.00 Doe, John  |
| 1428000243716 | 2023                | ¥           | 5000.00                                | -71.06        | 4928.94   Doe, Jane |
| 1258000247058 | 2023                | N           | 5000.00                                | -0.91         | 4999.09 Doe, Jane   |
|               |                     |             |                                        |               |                     |

- Run "myproject -d Account#" to change default project account
- Run "myproject -h" to see more options

hprc.tamu.edu/wiki/HPRC:AMS:Service\_Unit hprc.tamu.edu/wiki/HPRC:AMS:UI

### Hands-On Activity - 2 Minutes

1. Use myproject to check the SU balance of your accounts.

### 2. Check the license status of Matlab.

How many licenses are in the # Issued column?

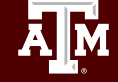

### Batch Queues

Job submissions are auto-assigned to batch queues based on the resources requested (number of cores/nodes and walltime limit).

Additional information: <u>https://hprc.tamu.edu/wiki/FASTER:Batch#Batch\_Queues</u>

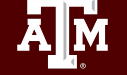

## sinfo : Current Queues on FASTER

| [abhinand@fas | ter1 abhin | and]\$ sinfo |            |                |                      |
|---------------|------------|--------------|------------|----------------|----------------------|
| PARTITION     | AVAIL      | TIMELIMIT    | JOB_SIZE   | NODES(A/I/O/T) | CPUS(A/I/O/T)        |
| cpu*          | up         | 7-00:00:00   | 1-32       | 82/3/27/112    | 4697/743/1728/7168   |
| gpu           | up         | 7-00:00:00   | 1-32       | 14/27/11/52    | 474/2150/704/3328    |
| memverge      | up         | 2-00:00:00   | 1-2        | 0/0/2/2        | 0/0/128/128          |
| fpga          | up         | 2-00:00:00   | 1-2        | 0/0/2/2        | 0/0/128/128          |
| spr           | up         | 2-00:00:00   | 1          | 0/1/0/1        | 0/112/0/112          |
| atsp          | up         | 2-00:00:00   | 1          | 0/8/2/10       | 0/512/128/640        |
| staff         | down       | 7-00:00:00   | 1-infinite | 96/38/44/178   | 5171/3405/2816/11392 |

For the NODES and CPUS columns:

A = Active (in use by running jobs)

I = Idle (available for jobs)

O = Offline (unavailable for jobs)

T = Total

ĀM

### Sample Job Script Structure

#!/bin/bash
##NECESSARY JOB SPECIFICATIONS
#SBATCH --export=NONE
#SBATCH --get-user-env=L
#SBATCH --job-name=JobExample1
#SBATCH --time=01:30:00
#SBATCH --ntasks=1
#SBATCH --mem=2G
#SBATCH --output=stdout.%j

##OPTIONAL JOB SPECIFICATIONS
#SBATCH --account=123456
#SBATCH --mail-type=ALL
#SBATCH --mail-user=email\_address

# load required module(s)
module purge
module load GCCcore/11.3.0
module load Python/3.10.4

python my\_program.py

> These parameters describe your job to the job scheduler.

> Account number to be charged.

This is single line comment and not run as part of the script.
 Load the required module(s) first.

> This is a command that is executed by the job.

## Submitting Your Job and Check Job Status

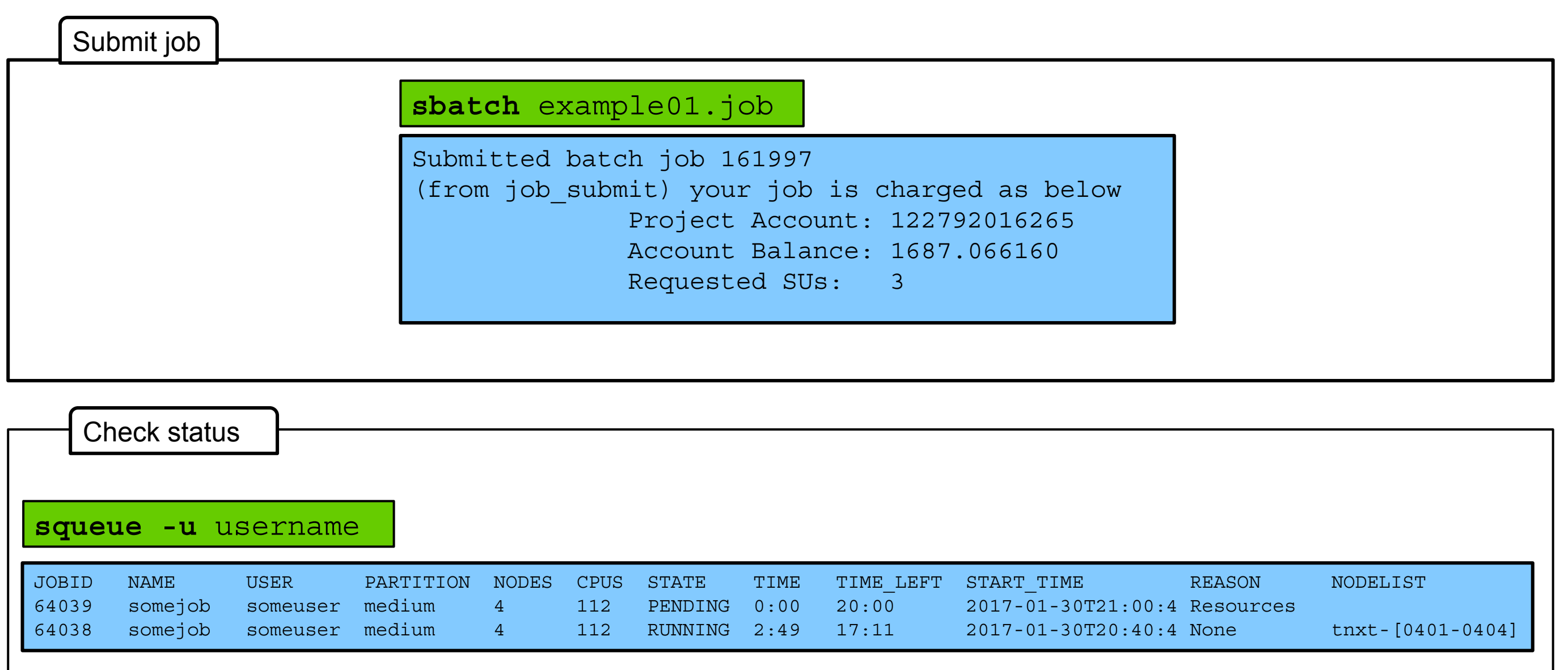

## Hands-On Activity - 5 Minutes

- Create a submission file for a serial job.
   Write the following below the line #run your program
  - echo 'Hello World' > ExOutput.txt
- 2. Submit this job file using sbatch
- 3. Check which queue the job is in
- 4. When your job completes, check the contents of the ExOutput.txt file

# Need Help?

First check the FAQ <u>hprc.tamu.edu/wiki/HPRC:CommonProblems</u>

- FASTER User Guide <u>hprc.tamu.edu/wiki/FASTER</u>
- Email your questions to help@hprc.tamu.edu

Help us, help you -- we need more info

- Which Cluster
- Username
- Job id(s) if any
- Location of your jobfile, input/output files
- Application used if any
- Module(s) loaded if any
- Error messages
- Steps you have taken, so we can reproduce the problem

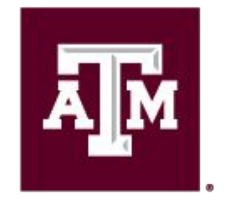

High Performance Research Computing DIVISION OF RESEARCH

# Thank you. Any questions?

27

Ă M

## **CRLF Line Terminators**

Windows editors such as Notepad will add hidden Carriage Return Line Feed (CRLF) characters that will cause problems with many applications

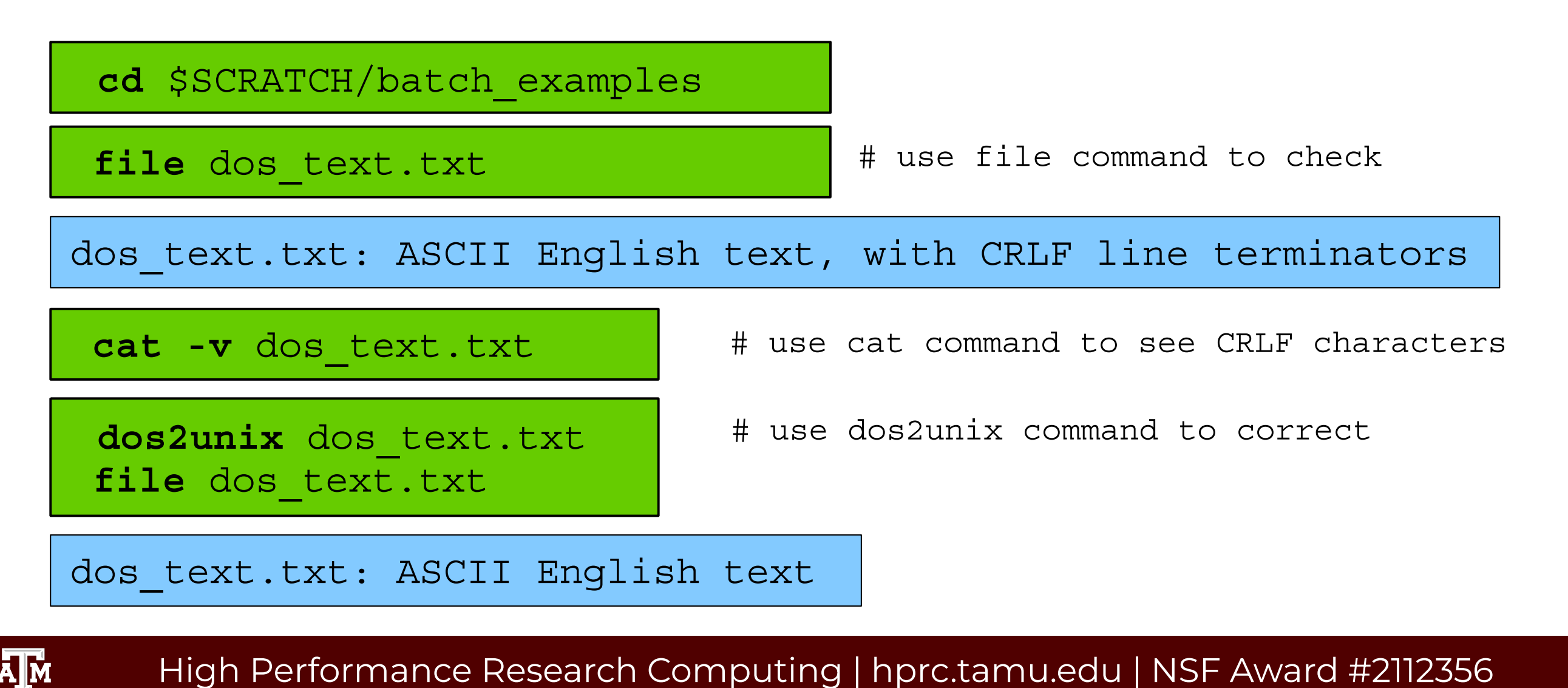

# Composability on FASTER

- GPUs can be added to compute nodes on the fly by using the "gres" option in a Slurm script.
- A researcher can request up to 12 GPUs to create these CPU-GPU nodes.
- This approach allows for more flexibility and options for node types (CPU only, CPU + GPU) available to users.

29

# **Batch Computing on HPRC Clusters**

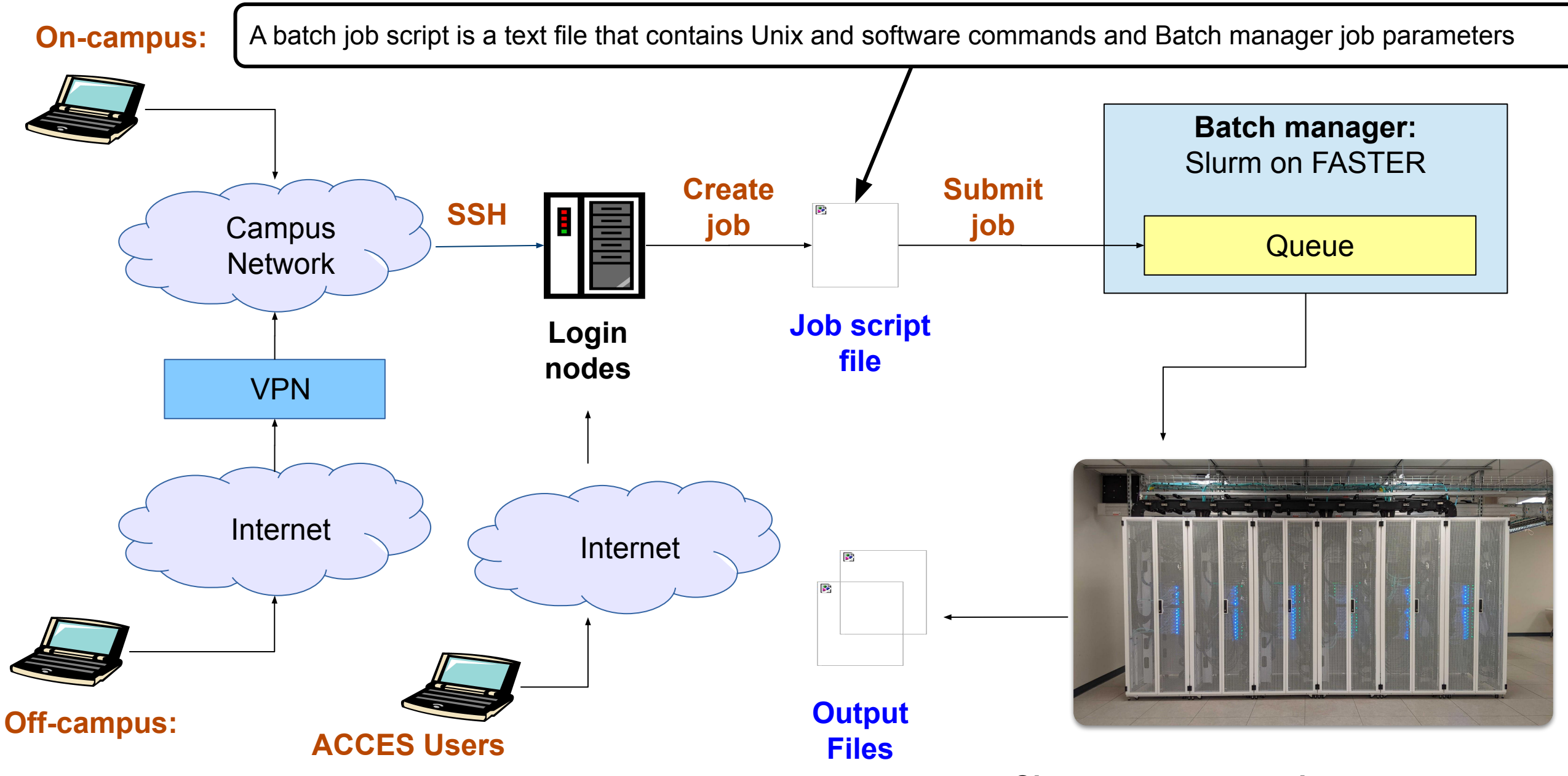

High Performance Research Computing | hprc.tamu.edu | NSF Award #2112356

A M

# Accessing FASTER: via the Portal

• Access through (most) web browsers:

portal.hprc.tamu.edu

TAN

### Top Banner Menu "Clusters" -> "FASTER Shell Access"

| IU HPRC OnDemand (Grace) | Files <del>-</del> | Jobs <del>-</del> | Clusters <del>-</del> | Interactive Apps <del>-</del> | Dashboard <del>-</del> | Sessions My Interactive Sessions |
|--------------------------|--------------------|-------------------|-----------------------|-------------------------------|------------------------|----------------------------------|
|                          |                    |                   | >_grace Sh            | grace Shel                    | Access                 |                                  |

OnDemand provides an integrated, single access point for all of your HPC resou

Message of the Day

#### **IMPORTANT POLICY INFORMATION**

- Unauthorized use of HPRC resources is prohibited and subject to criminal prosecution.
- Use of HPRC resources in violation of United States export control laws and regulations is prohibited.
   residents.
- · Sharing HPRC account and password information is in violation of State Law. Any shared accounts wi
- Authorized users must also adhere to ALL policies at: https://hprc.tamu.edu/policies

!! WARNING: THERE ARE ONLY NIGHTLY BACKUPS OF USER HOME DIRECTORIES. !!

hare tamu adu/wiki/HDRC·Access

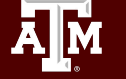

## FASTER

FASTER (Fostering Accelerated Sciences Transformation Education and Research) is a 180-node Intel cluster from Dell with an InfiniBand HDR-100 interconnect and Liqid PCIe Gen4 for composing the GPUs. NVIDIA A100, A10, A30, A40 and T4 GPUs are available. The 180 compute nodes are based on the Intel Ice Lake processor.

| Node Type                         |                                                                                                    |                                           |                                           |  |  |
|-----------------------------------|----------------------------------------------------------------------------------------------------|-------------------------------------------|-------------------------------------------|--|--|
|                                   | Login                                                                                                    | Compute                                   | Large Memory                              |  |  |
| Quantity                          | 3 (2 for TAMU, 1 for ACCESS)                                                                                                    | 180                                       | 2                                         |  |  |
| CPU                               | 2x 32-core (64 cores)<br>Intel Xeon 8352Y                                                                                             | 2x 32-core (64 cores)<br>Intel Xeon 8352Y | 2x 32-core (64 cores)<br>Intel Xeon 8352Y |  |  |
| Memory                            | 256 GB                                                                                                    | 256 GB                                    | 1 TB                                      |  |  |
| Additional Cluster Specifications |                                                                                                    |                                           |                                           |  |  |
| Disk Space                        | Disk Space 3.84 TB NVMe (local, /tmp); 5PB DDN Lustre (global)                                                                        |                                           |                                           |  |  |
| Composable<br>Accelerators        | <i>Ie</i> <b>GPU</b> : 200 T4 16GB; 40 A100 40GB; 10 A10 24GB; 4 A30 24GB; 8<br><i>rs</i> A40 48GB<br><b>FPGA</b> : 2 Intel D5005 PAC |                                           |                                           |  |  |
| Interconnect                      | Mellanox HDR100 Infir<br>Liqid PCIe Gen4 (GPU                                                                                         | niBand (MPI and storage<br>composability) | e)                                        |  |  |

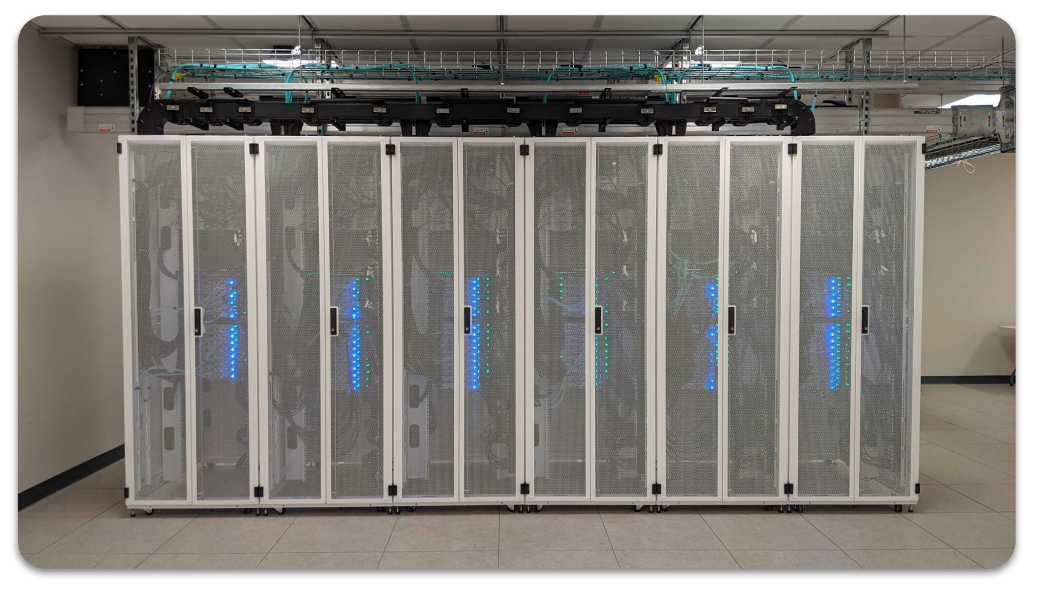

For more information: https://hprc.tamu.edu/wiki/FASTER:Intro

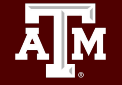

### Composability at the Hardware Level

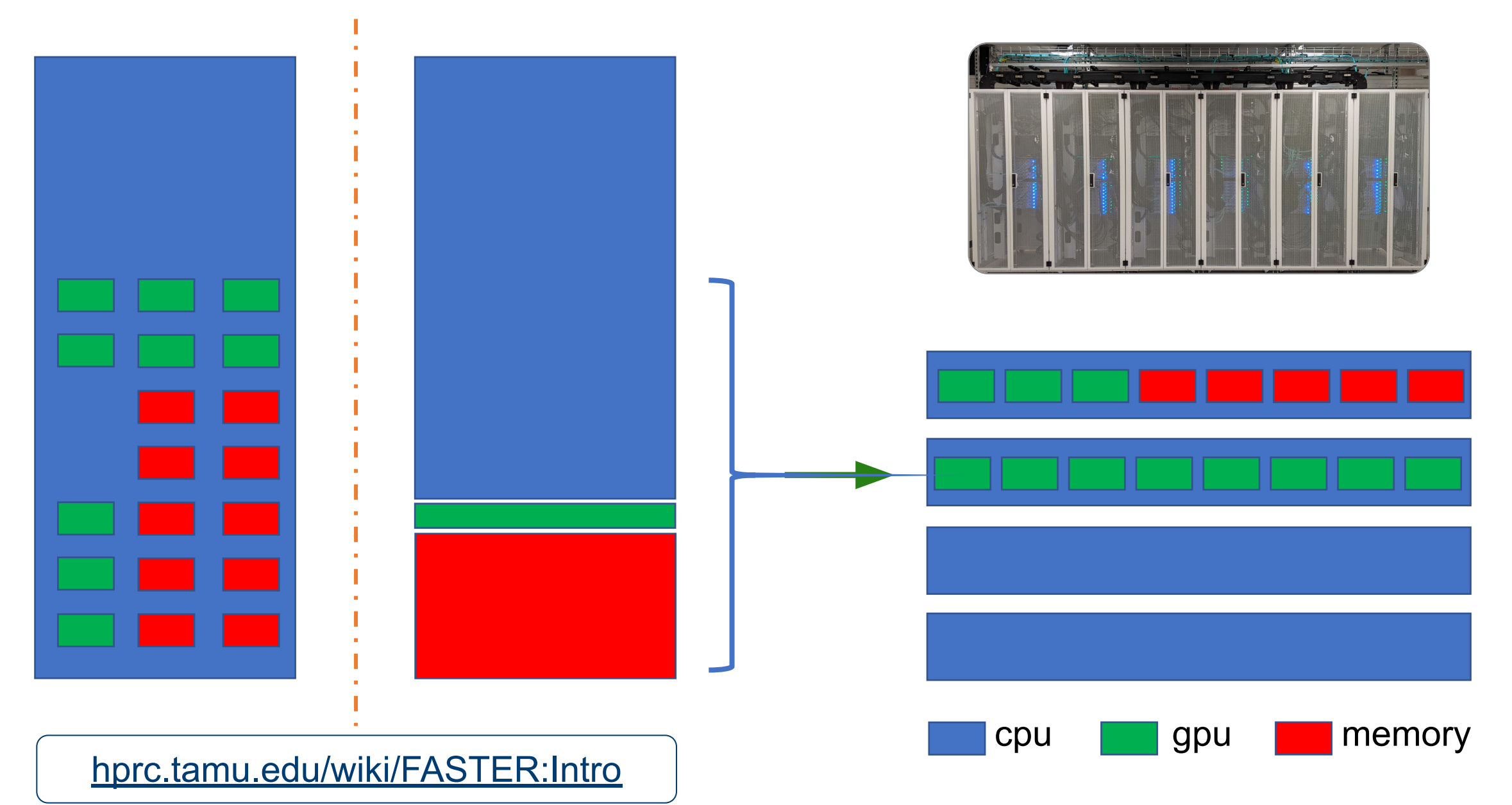

AM

### Composability at the Hardware Level

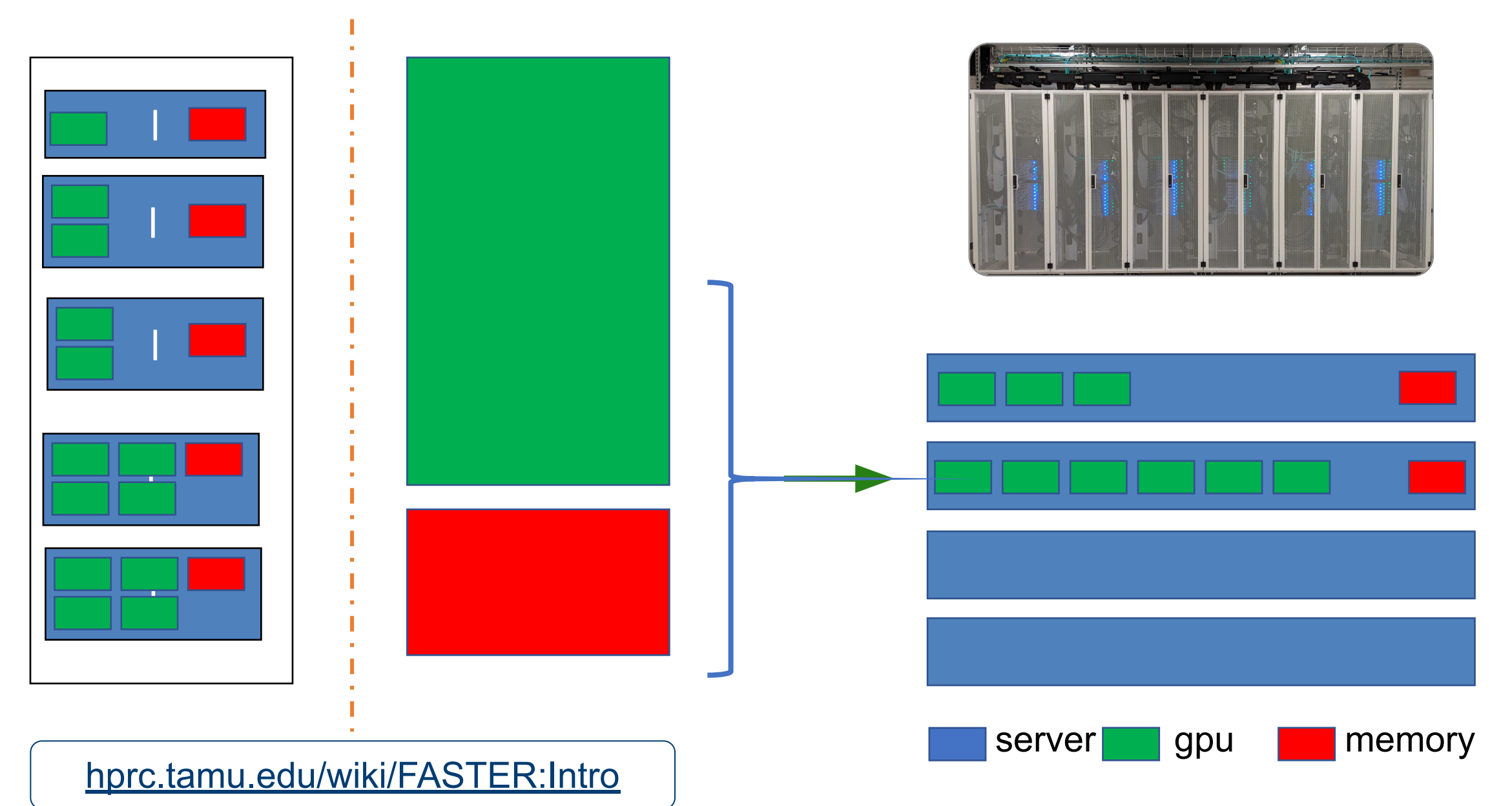

AM

# Accessing FASTER via SSH (TAMU)

- SSH command is required for accessing FASTER:
  - On campus: ssh userNetID@faster.hprc.tamu.edu
  - Off campus:
    - Set up and start VPN (Virtual Private Network): <u>u.tamu.edu/VPnetwork</u>
    - Then: ssh userNetID@faster.hprc.tamu.edu
  - Two-Factor Authentication enabled for CAS, VPN, SSH
- SSH programs for Windows:
  - MobaXTerm (preferred, includes SSH and X11)
  - PuTTY SSH
  - Windows Subsystem for Linux
- FASTER has 3 login nodes. Check the bash prompt.

Login sessions that are idle for **60** minutes will be closed automatically Processes run longer than **60** minutes on login nodes will be killed automatically. **Do not use more than 8 cores on the login nodes! Do not use the sudo command.** 

hprc.tamu.edu/wiki/HPRC:Access

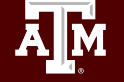

# Accessing FASTER via SSH

- SSH (Secure SHell) allows users to establish a connection between their local machine and the TAMU HPRC clusters.
- SSH Programs

| Operating<br>System | Windows                                                                     | MacOS     | Linux     |
|---------------------|-----------------------------------------------------------------------------|-----------|-----------|
| Programs            | <u>MobaXTerm</u> *<br><u>PuTTY SSH</u><br>Windows Subsystem for Linux (WSL) | Terminal* | Terminal* |
|                     | * Recommende                                                                | ed        |           |

- SSH Command
  - TAMU (on-campus: Duo TFA; off-campus: <u>VPN</u> and Duo TFA)

ssh userNetID@faster.hprc.tamu.edu

• ACCESS (additional steps required)

ssh -J [username]@faster-jump.hprc.tamu.edu:8822 [username]@login.faster.hprc.tamu.edu

Additional information: <u>https://hprc.tamu.edu/wiki/HPRC:Access</u>

# **Two-Factor Authentication (TAMU)**

- Duo NetID two-factor authentication to enhance security (it.tamu.edu/duo/)
  - All web login (howdy, portal.hprc.tamu.edu, Globus) through CAS
  - VPN to TAMU campus (since Oct 1st, 2018)
  - SSH/SFTP to HPRC clusters (since Nov 4th, 2019)
- See instructions in two-factor wiki page (hprc.tamu.edu/wiki/Two\_Factor)
- SSH clients work with Duo
  - ssh command from Linux, macOS Terminal, Windows cmd
  - MobaXterm for Windows (click on "Session" icon or via local session: hit "enter" 3 times and wait for "Password:" prompt)
  - Putty for Windows
- SFTP clients work with Duo
  - scp/sftp command from Linux, macOS Terminal, Windows cmd
  - WinSCP for Windows
  - Cyberduck for macOS
- Not all software supports SSH+Duo: SFTP in Matlab

hprc.tamu.edu/wiki/Two\_Factor

### **Example: SSH login with Duo**

\$ ssh userNetID@faster.hprc.tamu.edu

Password: Duo two-factor login for userNetID

Enter a passcode or select one of the following options:

- 1. Duo Push to XXX-XXX-1234
- 2. Phone call to XXX-XXX-1234
- 3. SMS passcodes to XXX-XXX-1234

Passcode or option (1-3): 1 Success. Logging you in...

# Accessing FASTER via SSH (ACCESS)

Rough outline, fixing later (Shaina): Generate pub key Submit pubkey to <u>keys@hprc.tamu.edu</u> Make sure it is pub key not private key Wait for approval email Log in via jump host

hore tamu edu/wiki/HDRC·Access

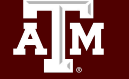

# Sample Job Script Structure (FASTER)

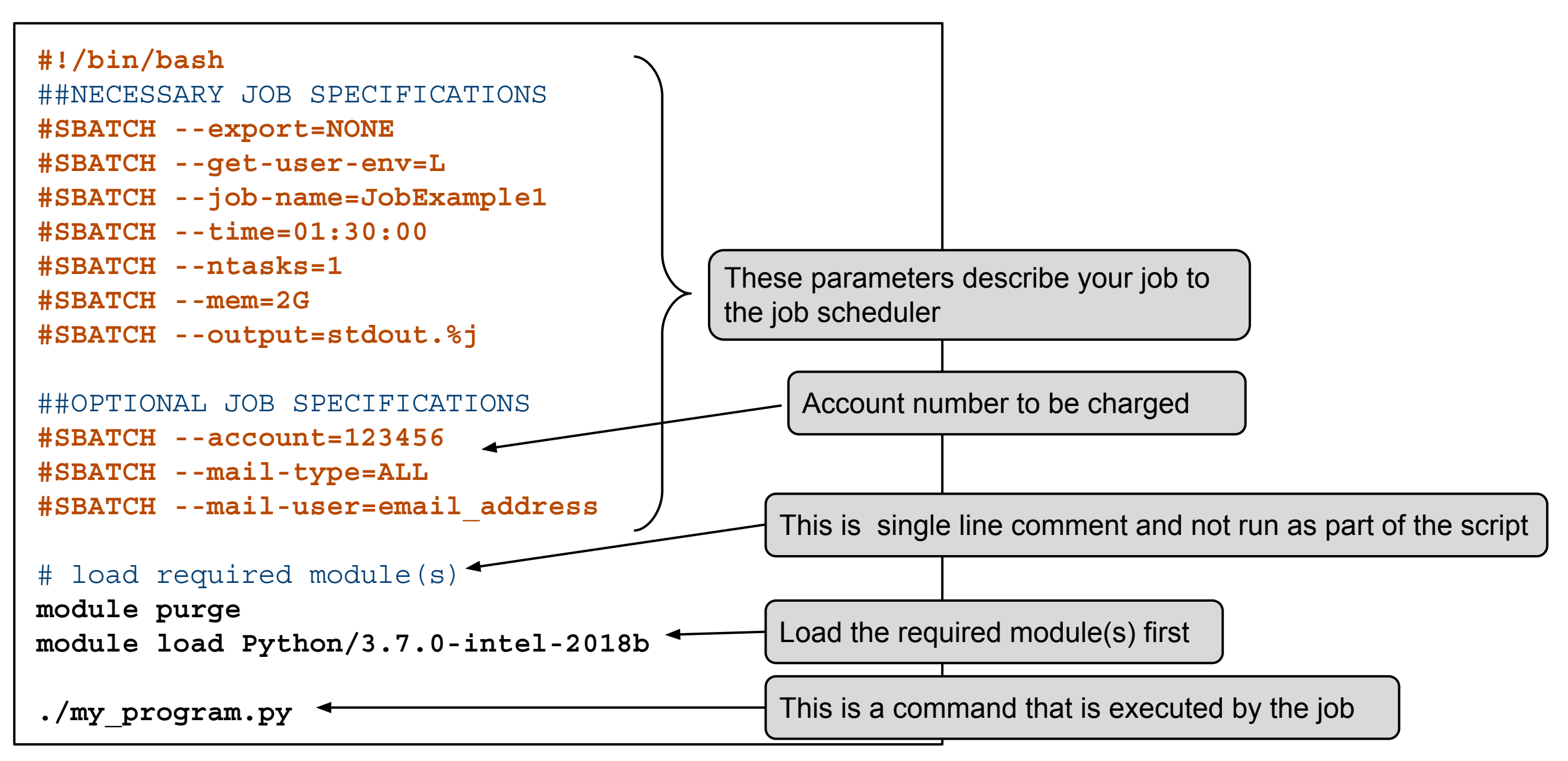

High Performance Research Computing | hprc.tamu.edu | NSF Award #2112356

Ă M

## Mapping Jobs to Cores per Node on FASTER

Α.

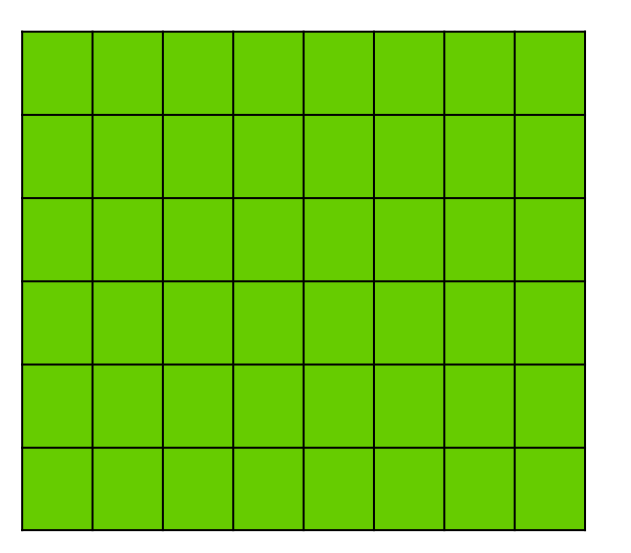

64 cores on 1 compute node

#SBATCH --ntasks=64 #SBATCH --tasks-per-node=64

> Preferred Mapping (if applicable)

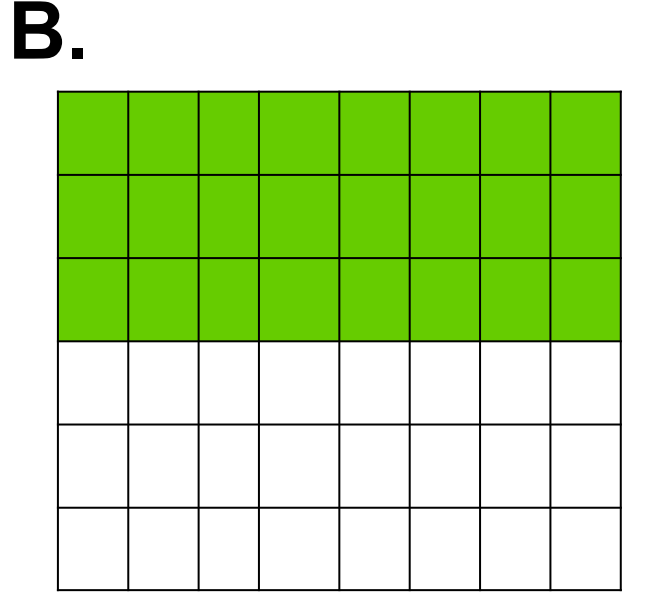

 Image: Second second second

40

64 cores on 2 compute nodes

#SBATCH --ntasks=64 #SBATCH --tasks-per-node=32

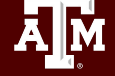

## **Important Batch Job Parameters**

| FASTER                                      | Comment                                                            |
|---------------------------------------------|--------------------------------------------------------------------|
| #SBATCHexport=NONE<br>#SBATCHget-user-env=L | Initialize job environment.                                        |
| #SBATCHtime=HH:MM:SS                        | Specifies the time limit for the job.                              |
| #SBATCHntasks=NNN                           | Total number of tasks (cores) for the job.                         |
| #SBATCHntasks-per-node=XX                   | Specifies the maximum number of tasks (cores) to allocate per node |
| #SBATCHmem=nnnnM<br>or                      | Sets the maximum amount of memory (MB).                            |
| #SBATCHmem=nG                               | G for GB is supported on FASTER                                    |
| (memory per NODE)                           |                                                                    |

horc tamu edu/wiki/HPRC:Batch Translation

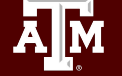

# Pop Quiz

- **#SBATCH --export=NONE**
- **#SBATCH** --get-user-env=L
- **#SBATCH** --job-name=stacks S2
- **#SBATCH** --ntasks=80
- **#SBATCH** --ntasks-per-node=20
- **#SBATCH** --mem=40G
- **#SBATCH** --time=48:00:00
- #SBATCH --output=/scratch/user/dylan/stdout.%J

```
#SBATCH --error stderr.%J
```

How many nodes is this job requesting?

# **FASTER** Job File (Serial Example)

#!/bin/bash

##ENVIRONMENT SETTINGS; CHANGE WITH CAUTION

```
#SBATCH --export=NONE
```

**#SBATCH --get-user-env=L** 

```
##NECESSARY JOB SPECIFICATIONS
#SBATCH --job-name=JobExample1
#SBATCH --time=01:30:00
#SBATCH --ntasks=1
#SBATCH --mem=2G
#SBATCH --output=stdout.%j
```

```
##OPTIONAL JOB SPECIFICATIONS
#SBATCH --account=123456
#SBATCH --mail-type=ALL
#SBATCH --mail-user=email address
```

### # load required module(s)

module purge
module load intel/2018b

#### # run your program

./myprogram

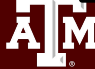

High Performance Research Computing | hprc.tamu.edu | NSF Award #2112356

SUs = 1.5

- # Do not propagate environment
- # Replicate login environment
- # Set the job name to "JobExample1"
- # Set the wall clock limit to 1hr and 30min
- # Request 1 task (core)
- # Request 2GB per node
- # Send stdout and stderr to "stdout.[jobID]"

# Set billing account to 123456

- # Send email on all job events
- # Send all emails to email\_address

### Job Memory Requests on FASTER

Specify memory request based on memory per node:

#SBATCH --mem=xxxxM # memory per node in MB

or

#SBATCH --mem=xG

# memory per node in GB

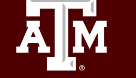

# Job Submission and Tracking

| FASTER command                           | Description                                                                     |
|------------------------------------------|---------------------------------------------------------------------------------|
| <pre>sbatch jobfile</pre>                | Submit jobfile to batch system                                                  |
| <b>squeue</b> [-u user_name] [-j job_id] | List jobs                                                                       |
| <pre>scancel job_id</pre>                | Kill a job                                                                      |
| <pre>sacct -X -j job_id</pre>            | Show information for a job<br>(can be when job is running or recently finished) |
| <pre>sacct -X -S YYYY-HH-MM</pre>        | Show information for all of your jobs since YYYY-HH-MM                          |
| <b>lnu</b> job_id                        | Show resource usage for a job                                                   |
| <b>pestat -u</b> \$USER                  | Show resource usage for a running job                                           |
| <pre>seff job_id</pre>                   | Check CPU/memory efficiency for a job                                           |

### hprc.tamu.edu/wiki/HPRC:Batch\_Translation

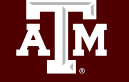

# Job submission issue: insufficient SUs

\$ sbatch myjob sbatch: error: (from job\_submit) your account's balance is not sufficient to submit your job Project Account: 123940134739 Account Balance: 382.803877 Requested SUs: 18218.6666666667

### What to do if you need more SUs

- Ask your PI to transfer SUs to your account
- Apply for more SUs (if you are eligible, as a PI or permanent researcher)

<u>hprc.tamu.edu/wiki/HPRC:CommonProblems#Q:\_How\_do\_I\_get\_more\_SUs.3F</u> <u>hprc.tamu.edu/wiki/HPRC:AMS:Service\_Unit</u> <u>hprc.tamu.edu/wiki/HPRC:AMS:UI</u>

46

# OOD Dashboard: FASTER

Easily view Cluster utilization, Storage Quotas & Allocation Balances

Ā M

| High Performance<br>Research Computing<br>DIVISION OF RESEARCH |                      | GRACE TOOL    | вох               |                                 |                 | Create He | lp Ticket Request Software |
|----------------------------------------------------------------|----------------------|---------------|-------------------|---------------------------------|-----------------|-----------|----------------------------|
|                                                                | CLUSTER STATISTICS   |               | SUMMARY           |                                 |                 |           |                            |
|                                                                | Node Utilization     | Accounts      |                   |                                 |                 |           |                            |
|                                                                | Allocated Mixed Idle | Account ↑↓    | <b>Default</b> ↑↓ | Allocation $\uparrow\downarrow$ | Used ↑↓         | Balance ᡝ |                            |
|                                                                |                      |               | С                 |                                 |                 |           |                            |
|                                                                | Core Utilization     | Disk Quotas   |                   |                                 |                 |           |                            |
|                                                                |                      | Disk          | Disk Usage        | Limit                           | File Usage      | Limit     |                            |
|                                                                |                      | /home         | 19.73 MB (0.19 %) | 10 GB                           | 726 (7.26 %)    | 10000     |                            |
|                                                                | Jobs                 | /scratch      | 4.69 GB (0.46 %)  | 1 TB                            | 35235 (14.09 %) | 250000    |                            |
|                                                                | Running 1155         | Request Quota | Increase          |                                 |                 |           |                            |
|                                                                | Pending 268          |               |                   |                                 |                 |           |                            |
|                                                                |                      | Your Jobs     |                   |                                 |                 |           |                            |
|                                                                |                      | Job ID ↑↓     | Name î↓ S         | tate ↑↓                         | Partition       | ¢↓        |                            |
|                                                                |                      |               | You ha            | ve no active jobs               |                 |           |                            |

Quota and file limit increases will only be considered for scratch directories

Preferred way to request *Quota Increases*